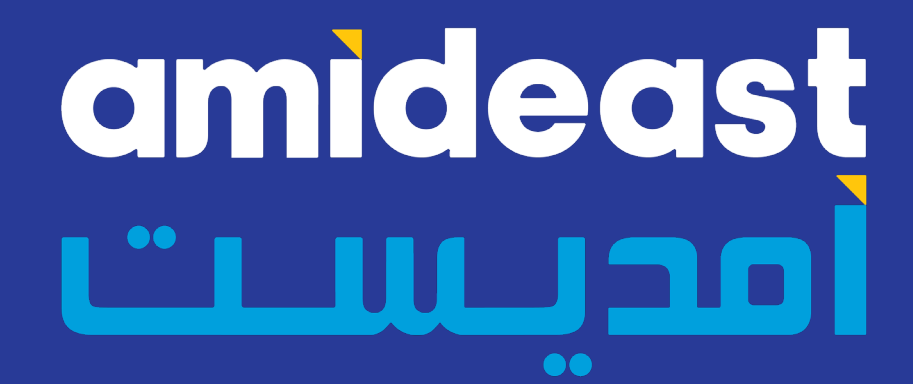

# REGISTER ONLINE FOR THE TOEFL ITP TEST KUCGS STUDENTS ONLY

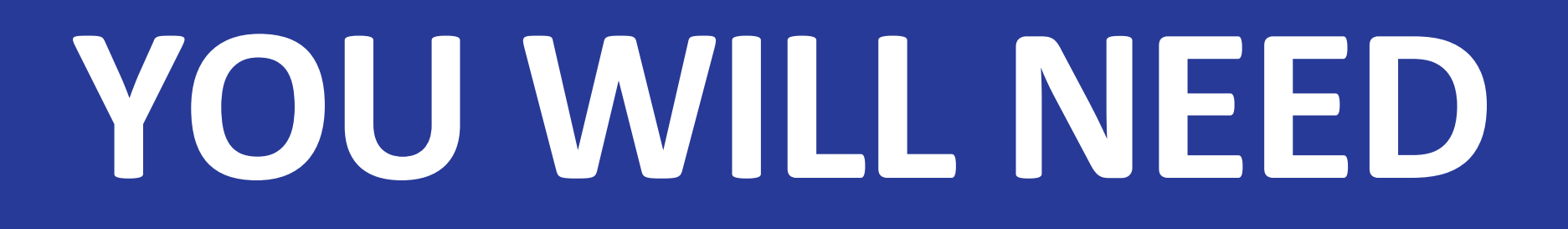

# VALID PASSPORT CIVIL ID

## 1. GO TO THIS WEBSITE: <u>https://TinyURL.com/ITPKUCGS</u>

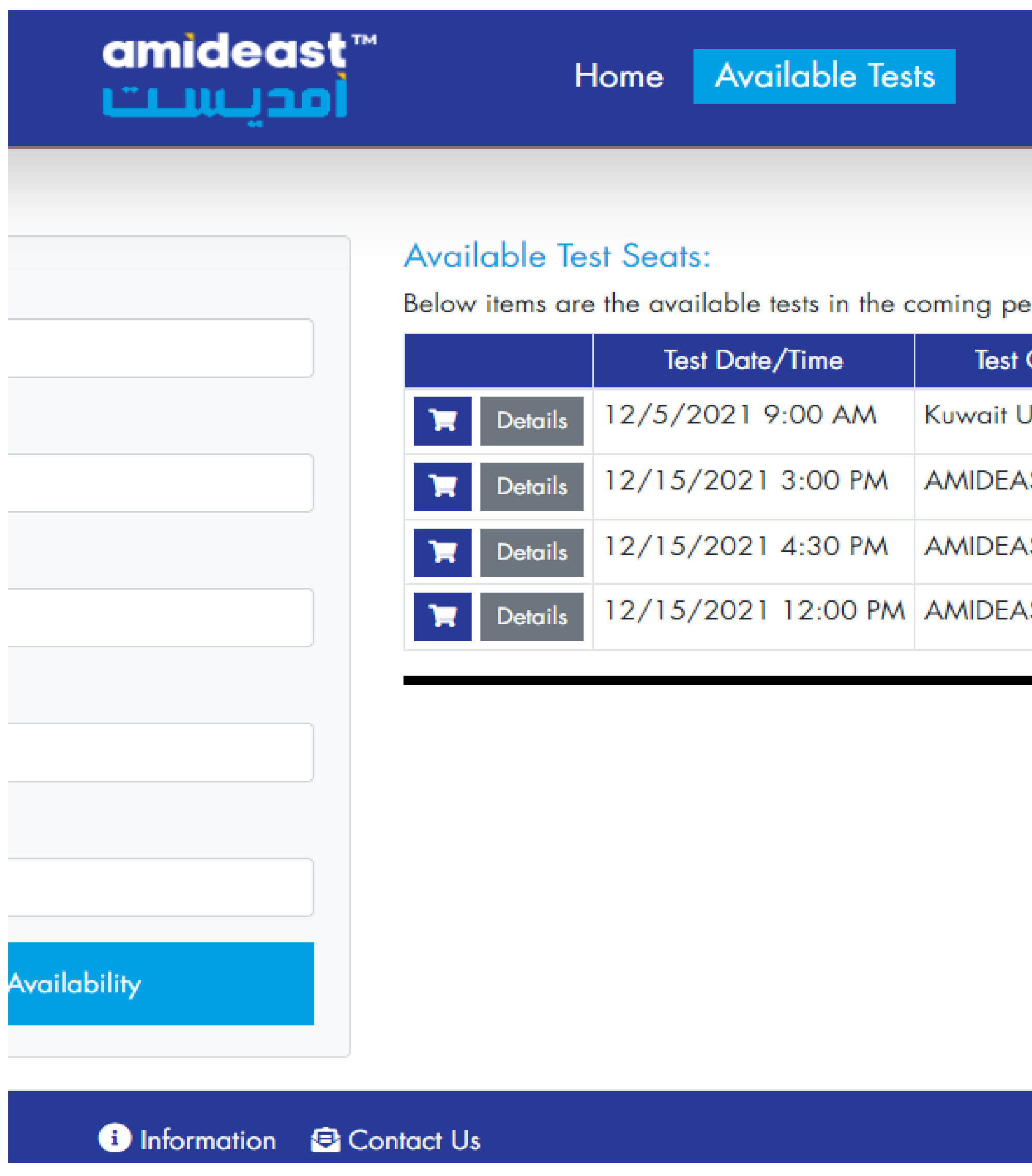

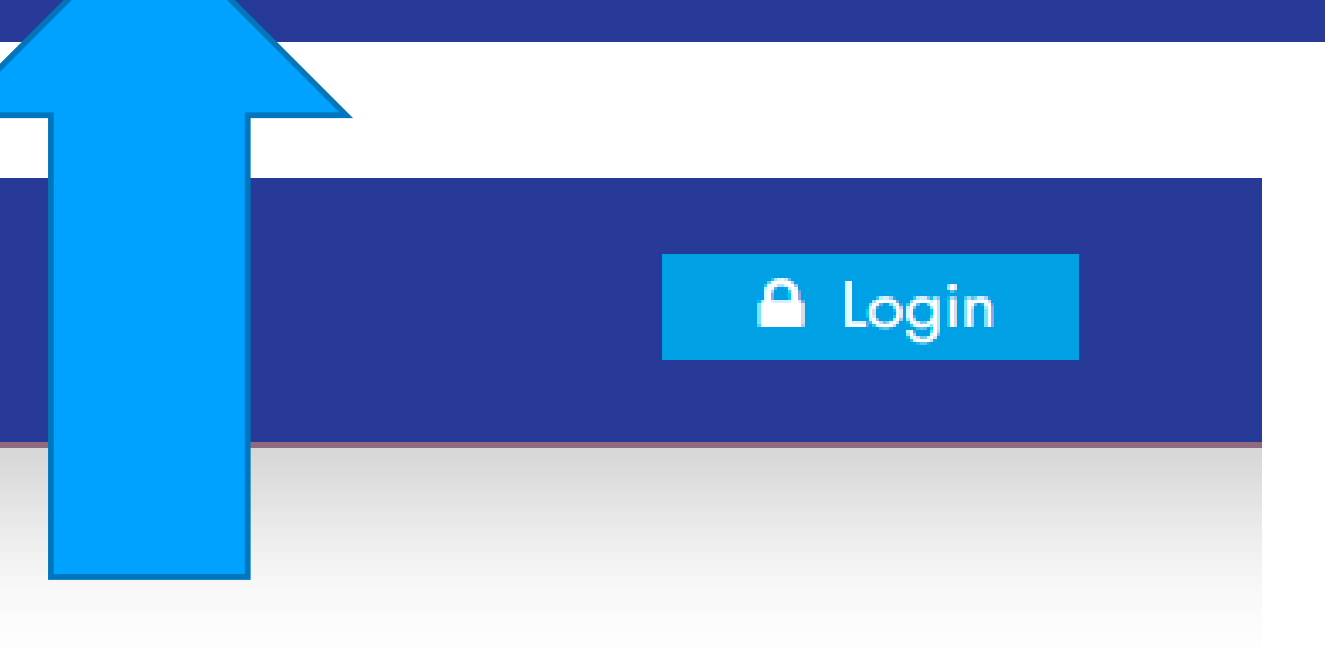

Below items are the available tests in the coming period. To buy the test, click on the trolley icon beside it.

| Center     | Test Name                               | Registration deadline |            |
|------------|-----------------------------------------|-----------------------|------------|
| Jniversity | ITP (65 KD / \$218 USD)                 | 11/28/2021 11:59 PM   | No late re |
| ST/Kuwait  | TOEIC Speaking only (\$85 US)           | 12/2/2021 11:59 PM    |            |
| ST/Kuwait  | TOEIC Speaking and Writing Test (\$117) | 12/2/2021 11:59 PM    |            |
| ST/Kuwait  | TOEIC Listening & Reading (\$100 US)    | 12/2/2021 11:59 PM    |            |
|            |                                         |                       |            |

#### 2. TO VIEW TEST INFORMATION CLICK ON "DETAILS".

#### Available Test Seats:

Below items are the available tests in the coming period. To buy the test, click on the trolley icon beside it.

|         | Test Date/Time |                       | Test Center     |                                       |                                                  |
|---------|----------------|-----------------------|-----------------|---------------------------------------|--------------------------------------------------|
| Details | 12/5/2021 9:00 | MA                    | Kuwait U        | niversity                             | ITP (65 KD /                                     |
|         | 12/15/2021 3   | ITP - ITP             | (65 KD / \$2    | 18 USD)                               |                                                  |
|         |                | Test Desc             | ription:        | ITP (65 KD / \$                       | 218 USD)                                         |
|         |                | Test Date             | /Time:          | 12/5/2021 9:00 AM                     |                                                  |
|         |                | Test Cen              |                 | Kuwait University                     |                                                  |
|         |                | Test Price            | :               | 65.50 KWD                             | MyFa                                             |
|         |                | Registrat             | ion deadline:   | 11/28/2021                            | 11:59 PM                                         |
|         |                | Late Reg<br>Available | istration<br>e: | No late registro<br>registering: http | ation. Open to KU cand<br>os://tinyurl.com/ITPKU |
|         |                |                       |                 |                                       |                                                  |

| Test Name                                                               | Registration deadline |                                                    |
|-------------------------------------------------------------------------|-----------------------|----------------------------------------------------|
| \$218 USD)                                                              | 11/28/2021 11:59 PM   | No late registration. Open to                      |
| atoorah charge is: 0.500 fils<br>didates ONLY. Review policies PRIOR to | 12/2/2021 11:59 PM    | SEE THE TEST PR<br>E , REGISTRATIO<br>AND LOCATION |

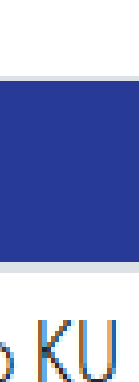

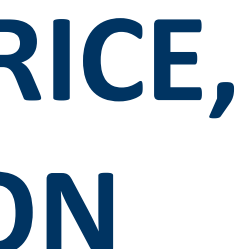

#### **3. SELECT YOUR TEST**

## SELECT YOUR TEST BY CLICKING ON THE SHOPPING CART ICON NEXT TO THE DATE AND TIME YOU WANT.

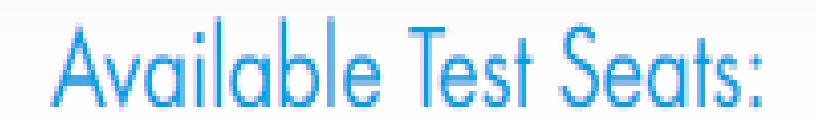

Below items are the available tests in the coming period. To buy the test, click on the trolley icon beside it.

|  |         | Test Date/Time     | Test Center       | Test Name                     | Registration deadline |                            |
|--|---------|--------------------|-------------------|-------------------------------|-----------------------|----------------------------|
|  | Details | 12/5/2021 9:00 AM  | Kuwait University | ITP (65 KD / \$218 USD)       | 11/28/2021 11:59 PM   | No late registration. Open |
|  | Details | 12/15/2021 3:00 PM | AMIDEAST/Kuwait   | TOEIC Speakina only (\$85 US) | 12/2/2021 11:59 PM    |                            |

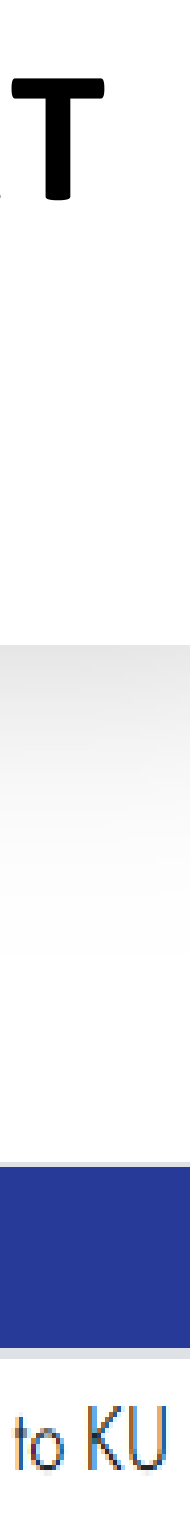

First time user? Create Account

#### Login

If you already have an account, log in below. If you had forgotten your password, please click on Login Assistance button.

\*Login Name (your email)

Login Name is required!

\*Password

Password is required!

Log In

Login Assistance

#### **4. CREATE AN ACCOUNT**

# **IF THIS IS YOUR FIRST** TIME USING OUR WEBSITE YOU WILL **NEED TO CREATE AN** ACCOUNT.

## 5. CHECK YOUR INFORMATION

#### BEFORE YOU BEGIN CHECKOUT, SCROLL DOWN TO <u>CHECK</u> AND <u>COMPLETE</u> INFORMATION

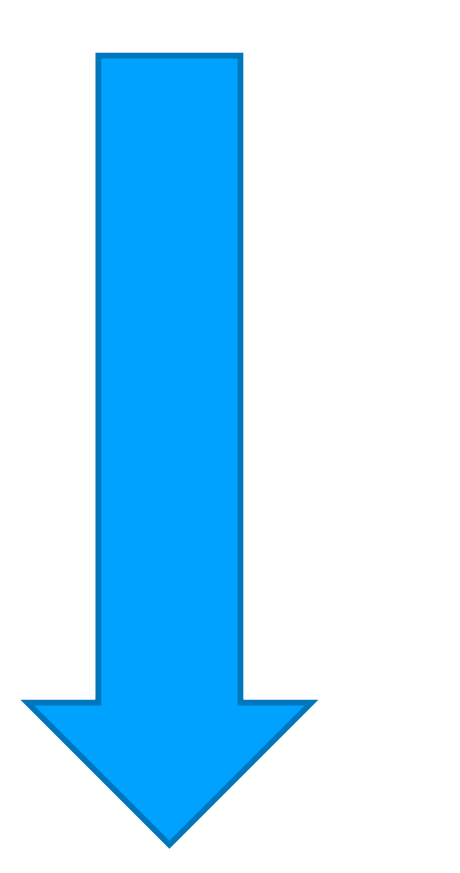

#### INFORMATION SHOULD MATCH WHAT'S ON YOUR PASSPORT

#### Your Order S

Item Description

Test Name: ITP - ITP (65 KD Test Date/Time: Dec 5 202 Test Center: Kuwait Universit

#### Personal Informa

\*Gender

Female

Middle Initial

\*Date of Birth (mm/dd/yyyy)

| ummar                   | У                      |            |             | ¢         |
|-------------------------|------------------------|------------|-------------|-----------|
|                         |                        | Unit Price | Totals      |           |
| / \$218 USD)<br>9:00 AM |                        | 65.50 KWD  | Grand Total | 65.50 KWD |
| y<br>Y                  |                        |            | BEGIN       | CHECKOUT  |
|                         |                        |            |             |           |
| ion                     |                        |            |             |           |
|                         |                        |            |             |           |
|                         | *First Name            |            |             |           |
| •                       | This field is required |            |             |           |
|                         | *Last Name             |            |             |           |
|                         |                        |            |             |           |
|                         | This field is required |            |             |           |
|                         | *Native Language       |            |             |           |

#### **COMPLETE INFORMATION**

#### WE ALSO NEED YOUR BILLING ADDRESS

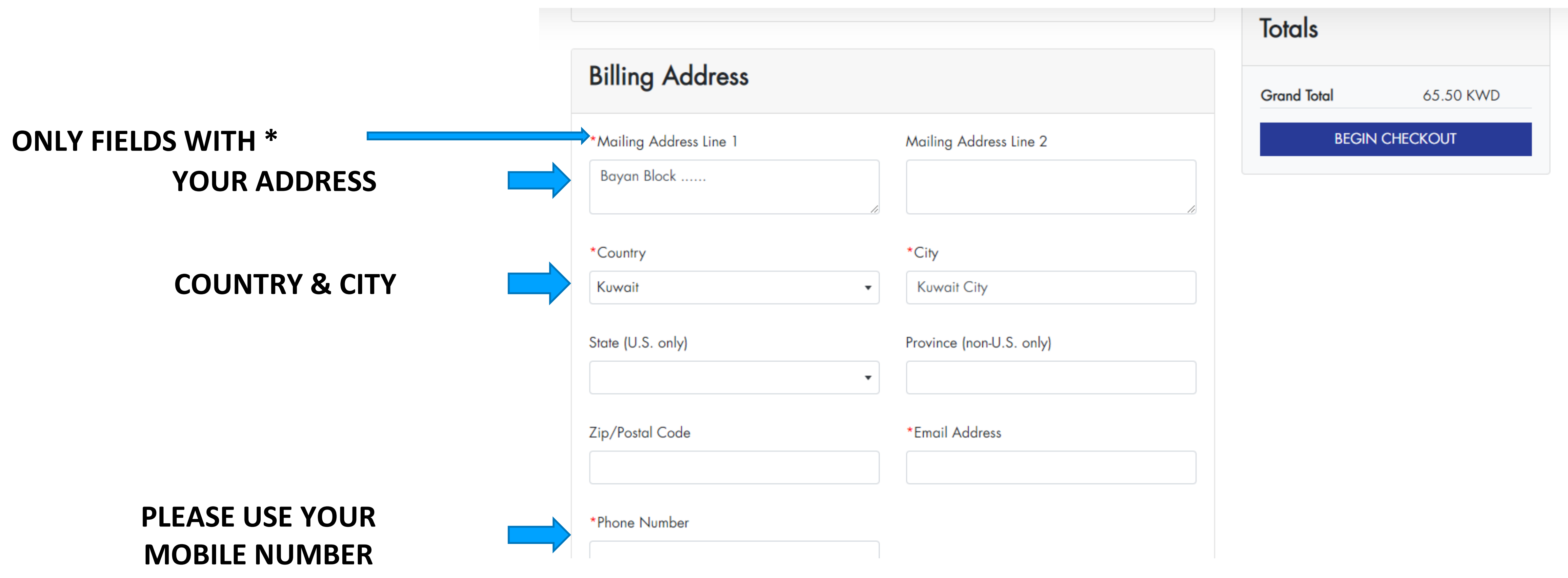

### 6. CIVIL ID, PASSPORT, AND BEGIN CHECKOUT

#### 1. ENTER YOUR 12-DIGIT CIVIL ID TWICE & YOUR PASSPORT NUMBER TWICE

Your registration will be rejected if you enter your Civil ID or Passport number incorrectly

#### 2. READ THE TERMS AND CONDITIONS THEN CHECK THE BOX

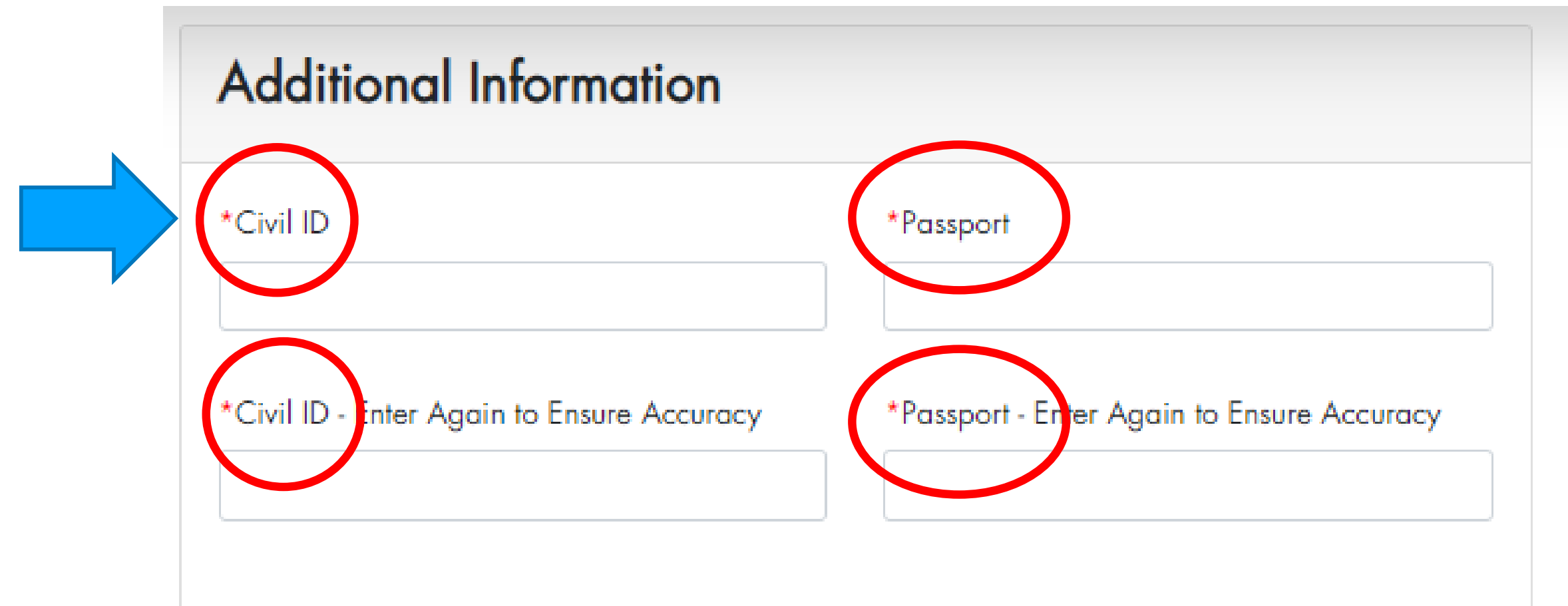

#### Terms and Conditions

By completing and submitting this application form, you are agreeing to all terms and conditions required by your Testing Program, as outlined in the Examinee Handbook. You agree to electronic sharing of your score data with Designated Score Recipients that you have selected, as applicable. Refund, cancellation, and reschedule policies are outlined on our Information Page; details will also be included on your confirmation email. Thanks.

l agree

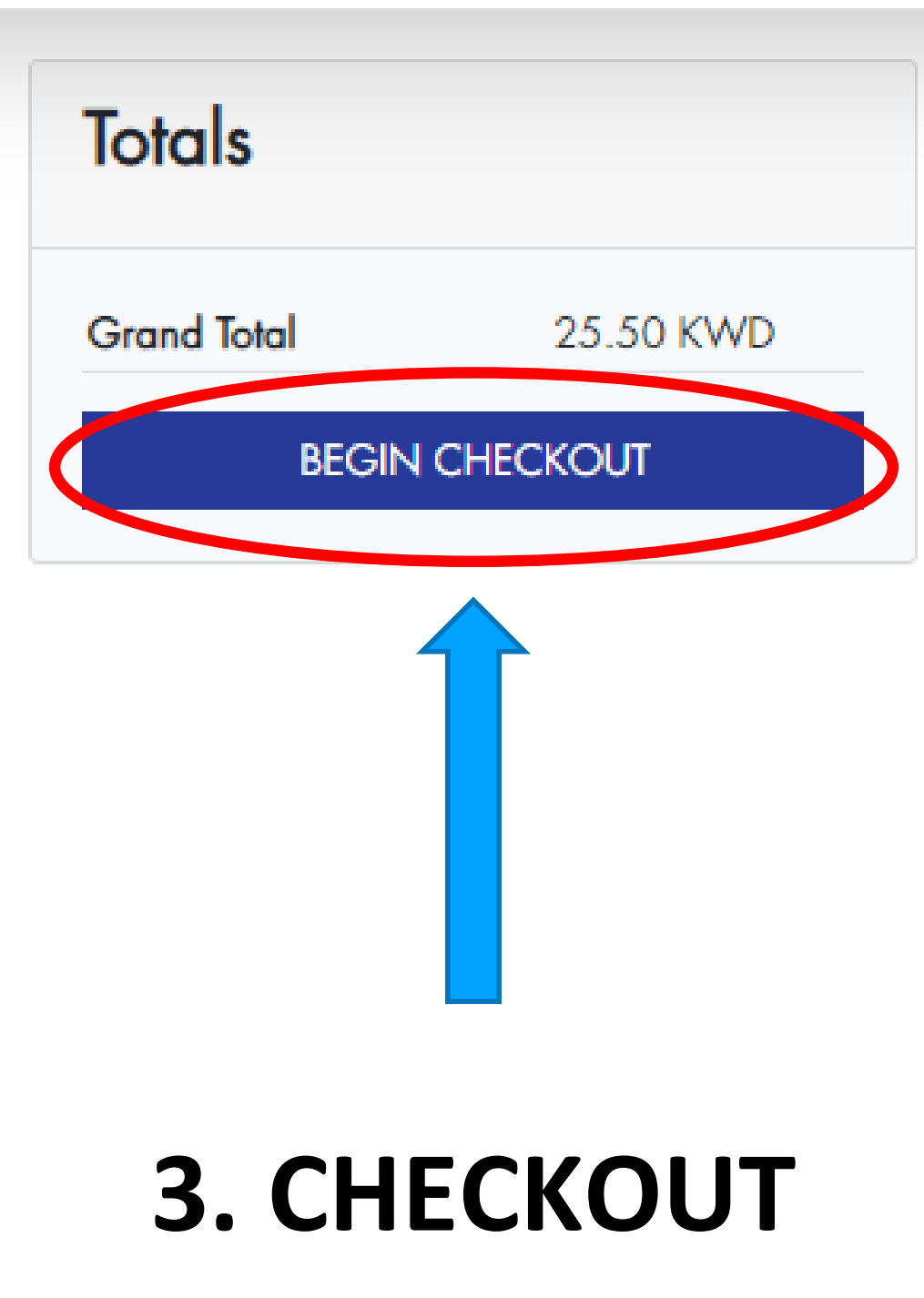

## 7. PAYMENT AND CONFIRMATION

- CHECKOUT AND MAKE YOUR PAYMENT THROUGH MyFatoorah
- YOU WILL RECEIVE TWO EMAILS FROM Reg-Kuwait@amideast.org
  - Confirmation Email
  - Receipt of Payment
- PLEASE MAKE SURE TO CHECK YOUR JUNK MAIL (SPAM)
- IF YOU HAVE ANY QUESTIONS EMAIL: <u>Reg-Kuwait@amideast.org</u>